# **De Adobe Digital Editions a tu e-Reader**

La mayoría de los libros que se venden están protegidos con DRM. DRM es un sistema de gestión de derechos digitales que permite proteger el libro contra la copia y la redistribución no autorizada, con el objeto de salvaguardar los derechos de autores y editores.

Para poder abrir y transferir libros protegidos con DRM de Adobe a un lector de libros electrónicos necesitarás:

- Tener instalada la última versión del software gratuito Adobe Digital Editions.
- Un ID de Adobe.
- Autorizar con tu ID de Adobe el ordenador desde el que quieras transferir los libros y el ereader al que quieras añadirlos.

## ¿QUÉ ES ADOBE DIGITAL EDITIONS?

Adobe Digital Editions es un software que te permite visualizar y gestionar tus libros digitales y otros documentos digitales de una manera muy atractiva.

- Lee y descarga contenido digital.
- Organiza tus libros y documentos en una biblioteca personalizada.
- Transfiere los libros digitales de tu ordenador personal a tu dispositivo de lectura o hasta 5 dispositivos validados, de tus amigos, familia...

## INSTALACIÓN Y REGISTRO

- Descarga e instala Adobe Digital Editions.
- Una vez instalado el programa deberás autorizar tu ordenador, para ello pincha en la opción «Autorizar equipo» de la pestaña de ayuda.

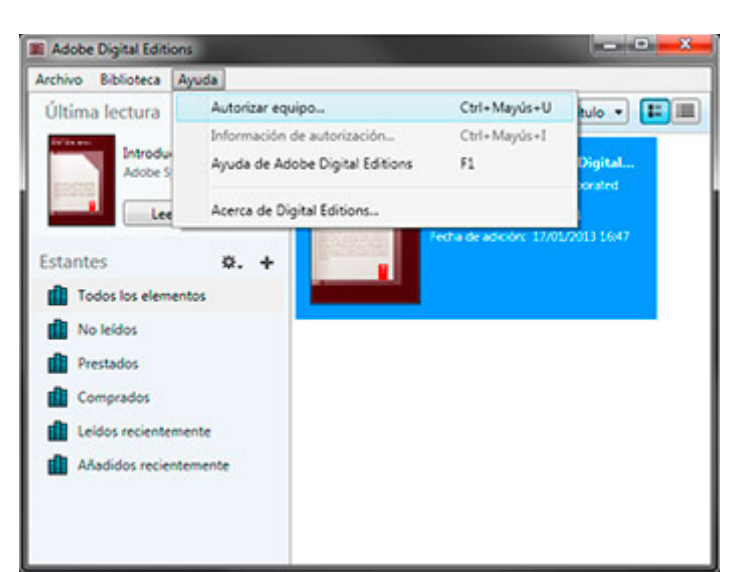

| Autorizar el e      | quipo                      |                             |                 |                                     |
|---------------------|----------------------------|-----------------------------|-----------------|-------------------------------------|
| autoriza el equipo, | podrá                      |                             |                 |                                     |
| - Trans             | sterir täcimente           | elementos protegidos co     | n Adobe DRM     | entre varios equipos y dispositivos |
| nóviles.            |                            |                             |                 |                                     |
| - Leer              | elementos prote            | egidos con Adobe DRM e      | n hasta tres eq | uipos y dispositivos móviles.       |
| - RES               | surar el contien o         | oo oesoe la copia de segu   | ndad si alguna  | vez necesita voiver a instalar el   |
| Steria operation    |                            |                             |                 |                                     |
|                     | , a continuació            | er, escriba su ilo y contra | istria .        |                                     |
| aja un provincion y |                            |                             |                 |                                     |
| nja un provincion y | Proveedor                  | Adobe ID                    | •               | Crear ID de Adobe                   |
| aja un provincion y | Proveedor:                 | Adobe ID                    | •               | Crear ID de Adobe                   |
| ala da protector y  | Proveedor:<br>1D de Adobe: | Adobe ID                    | •               | Crear ID de Adobe                   |

 Si aún no tienes un ID de Adobe, haz clic en el enlace «Crear ID de Adobe» y rellena los campos del formulario de registro. Cuando hayas terminado, vuelve a Adobe Digital Editions.

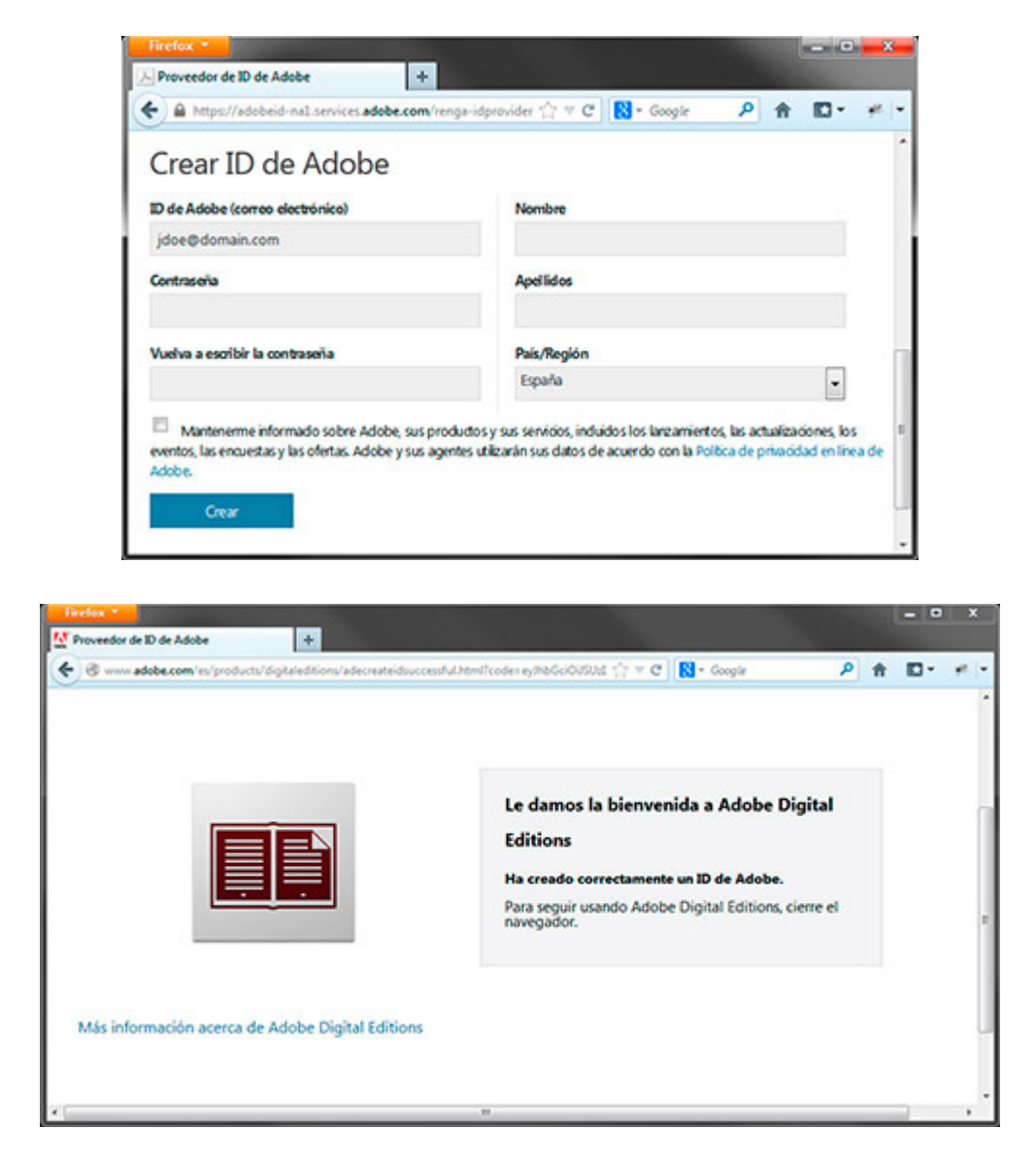

• Introduce tu ID de Adobe y contraseña, y haz clic en el botón «Autorizar».

| utorización del equipo        |   |
|-------------------------------|---|
| Adobe' Digital Editions       |   |
| Autorizando el equipo         |   |
| Autorizando el equipo. Espere | Ì |
|                               |   |
|                               |   |
| Autorizando                   |   |
|                               |   |
|                               |   |
|                               |   |

• Haz clic en el botón «OK» cuando Adobe complete la autorización de tu equipo.

| Autorización del equipo                                                                 |                         |
|-----------------------------------------------------------------------------------------|-------------------------|
| Adobe" Digital Editions                                                                 |                         |
| El equipo se ha autorizado                                                              |                         |
| Este equipo se ha autorizado correctamente para mvazquez@softime.es con un ID de prov   | reedor.                 |
| Ya puede leer elementos protegidos con Adobe DRM en este equipo y transferirios fácilme | nte entre dispositivos. |
|                                                                                         | ОК                      |

### AUTORIZACIÓN DE UN EREADER

Antes de poder usar Adobe Digital Editions para transferir libros a tu ereader debes autorizarlo con tu cuenta de usuario de Adobe. Esto es necesario porque Adobe limita el número de ordenadores en los que tienes instalada la aplicación y el número de dispositivos a los que poder transferir libros. Para autorizar tu ereader tienes que seguir los siguientes pasos:

- Conecta tu ereader al ordenador con un cable USB e inicia Adobe Digital Editions.
- La aplicación detectará automáticamente la presencia del dispositivo y lo mostrará en la sección «Dispositivos» de la biblioteca.

| I Adobe Digital Editio | ons.                                |                                                                                                    |
|------------------------|-------------------------------------|----------------------------------------------------------------------------------------------------|
| Archivo Biblioteca     | Ayuda                               |                                                                                                    |
| Última lectura         |                                     | Estantes - Todos los elementos (1) Ordenar por título •                                                                         |
| Dispositivos           | ción a Adobe<br>ntems incorpor<br>c | Introducción a Adobe Digital<br>An. Adobe Systems Ecorporated<br>Utima págna kida: 2 de 3<br>Fecta de astición: 17/01/20113.647 |
| Estantes               | ø. +                                |                                                                                                    |
| Todos los eleme        | entos                               |                                                                                                    |
| No leidos              |                                     |                                                                                                    |
| Prestados              |                                     |                                                                                                    |
| Comprados              |                                     |                                                                                                    |
| Leidos recienter       | mente                               |                                                                                                    |
| Aladidos recier        | temente                             |                                                                                                    |

 Haz clic en el botón de opciones de dispositivo y selecciona en el menú desplegable «Autorizar dispositivo».

| Notice Plane           |                                             |                                |
|------------------------|---------------------------------------------|--------------------------------|
| Última lectura         | Dispositivos - eBook (0)                    | Ordenar por fecha de adición • |
| Adobe Systems Incorpor | -                                           |                                |
| Dispositivos           | 0.                                          |                                |
| eBook                  | Autorizar dispositivo                       |                                |
| Extension A            | Información de autorización del dispositivo |                                |
| A Today lay alamantar  | Borrar autorización del dispositivo         | o                              |
|                        |                                             |                                |
| no incos               |                                             |                                |
| Prestados              |                                             |                                |
| Comprados              |                                             |                                |
| Leidos recientemente   |                                             |                                |
|                        |                                             |                                |

• Aparecerá un ventana para seleccionar el ID de Adobe con el que autorizar el ereader. Haz clic en el botón «Autorizar dispositivo».

| Autorización del dispositivo - eBook                                                                                                    |
|----------------------------------------------------------------------------------------------------|
| Adobe <sup>®</sup> Digital Editions                                                                                                    |
| Autorice su dispositivo                                                                                                    |
| Si autoriza el dispositivo con un ID de autorización, podrá transferir fácilmente los elementos protegidos con<br>Adobe DRM entre la biblioteca de Digital Editions y este dispositivo. Tanto este dispositivo como el contenido<br>protegido deben autorizanse con el mismo ID. |
| Seleccione el ID con el que desea autorizar el dispositivo y haga clic en el bolón Autorizar dispositivo:                                                                                                    |
| (D predeterminado)                                                                                                    |
|                                                                                                    |
|                                                                                                    |
|                                                                                                    |
|                                                                                                    |
|                                                                                                    |
| Cancelar Autorizar dispositivo                                                                                                    |

• Para finalizar, haz clic en el botón «OK» una vez termine la autorización del ereader.

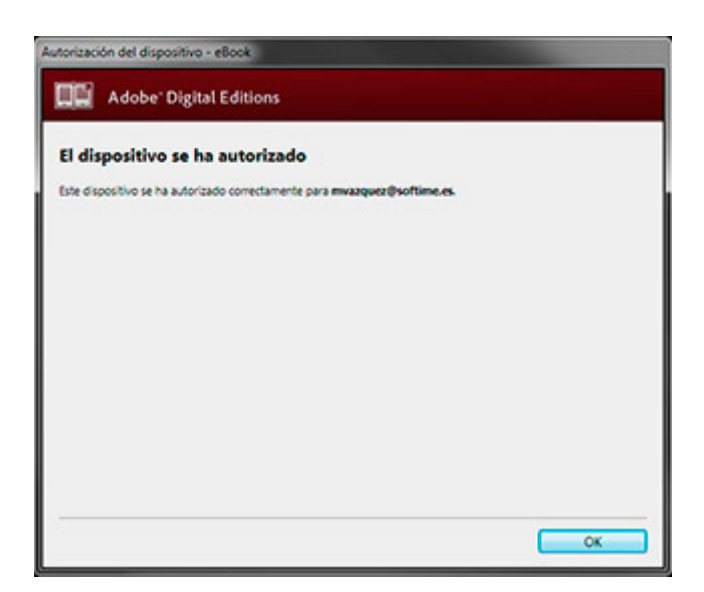

#### TRANSFERENCIA DE LIBROS

Una vez que hayas instalado Adobe Digital Editions y hayas autorizado tanto en el ordenador como el ereader con tu ID de Adobe podrás usar la aplicación para transferir los libros descargados de la web a tu ereader. Para ello tendrás que seguir los siguientes pasos:

- Haz clic en el botón de descargar libro, bien desde la página de confirmación de compra o desde la biblioteca. Esto descargará un archivo de licencia .ACSM a tu ordenador.
- En la pantalla de descarga, elegir la opción «Abrir con Adobe Digital Editions», que normalmente aparecerá seleccionada por defecto (en caso contrario deberás seleccionarla manualmente).

| Hickory 200                                                                      | D                                                                                                    |             |
|----------------------------------------------------------------------------------|----------------------------------------------------------------------------------------------------|-------------|
| 6 P a                                                                            | ☆ = ¢   8 - ¢                                                                                                    | kojte       |
| La Emperatriz d                                                                  | Abrendo URLink.acon                                                                                                    |             |
| Castellans ( Attapuans )<br>Castellans ( Attapuans )<br>Castellans ( Attapuans ) | Ha slegde abrit<br>URLiekanne<br>ger et de Spit: Adde Context Server Monage (J., KE)<br>dr. Hogu/Juszkillanda.com<br>(Out determiniation Farifue con este antive?) | Deg<br>disp |
| Buscando novio<br>Arga Carto Lope<br>Carlatare (Zaho abor                        | Abir cpc Adobe Digital Editions 2.0 (predetermaneda) Gagendar archive Higter este automaticamente pars estes archives a partir de ahora.                           | Day         |
|                                                                                  |                                                                                                    | 1.00        |

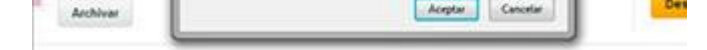

 Al confirmar la descarga, Adobe Digital Editions se iniciará automáticamente, abrirá el archivo de licencia, descargará el libro y lo añadirá a la biblioteca y lo abrirá para su lectura.

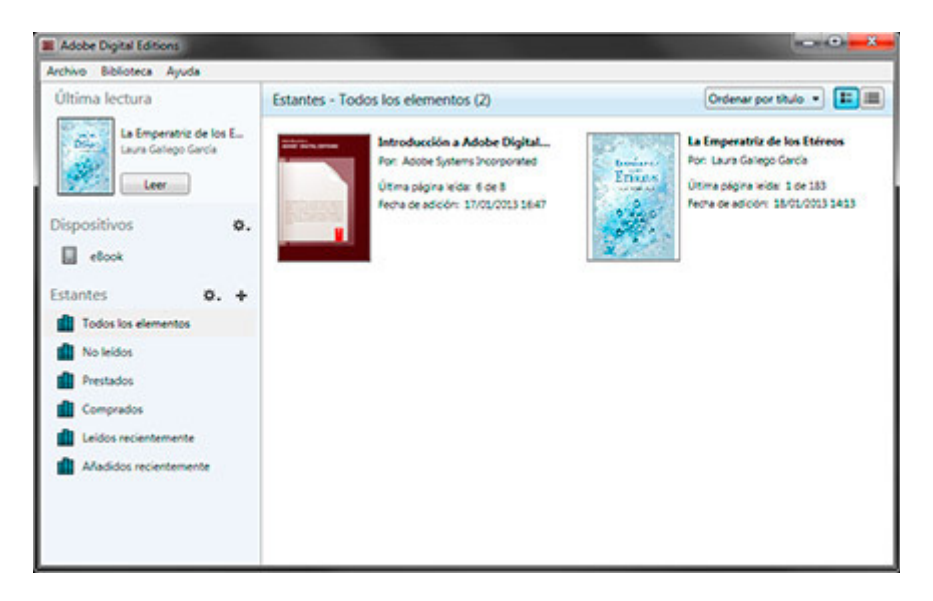

 Desde la biblioteca de la aplicación, pincha sobre el libro que quieras transferir en el panel de la derecha y arrástralo sobre el icono que representa tu ereader en la sección de dispositivos del panel de la izquierda.

| Adobe Digital Editions                                                  |                                                                                                    |                                                                                                    |  |
|-------------------------------------------------------------------------|----------------------------------------------------------------------------------------------------|----------------------------------------------------------------------------------------------------|--|
| Archivo Biblioteca Ayuda                                                |                                                                                                    |                                                                                                    |  |
| Última lectura                                                          | Estantes - Todos los elementos (2)                                                                                                    | Ordenar por título 🔹 🃰                                                                                                    |  |
| La Emperatric de los E<br>Laura Galego Garda<br>Leer<br>Dispositivos Q. | Accession a Adobe Digital<br>For: Accession in Adobe Digital<br>For: Accession in Adobe Digital<br>For: Accession in Adobe Digital<br>for: Accession in Adobe Digital | La Emperatria de los Estreos<br>Por Loura Golego Genca<br>Portes<br>Constanto<br>Constanto<br>Constan |  |
| Estantes 0. +                                                           |                                                                                                    |                                                                                                    |  |
| Todos los elementos                                                     |                                                                                                    |                                                                                                    |  |
| Comprados                                                               |                                                                                                    |                                                                                                    |  |
| Leidos recientemente                                                    |                                                                                                    |                                                                                                    |  |
|                                                                         |                                                                                                    |                                                                                                    |  |

 Después de varios segundos, comprueba que la transferencia se ha realizado correctamente haciendo clic sobre el icono del ereader para ver los libros disponibles.

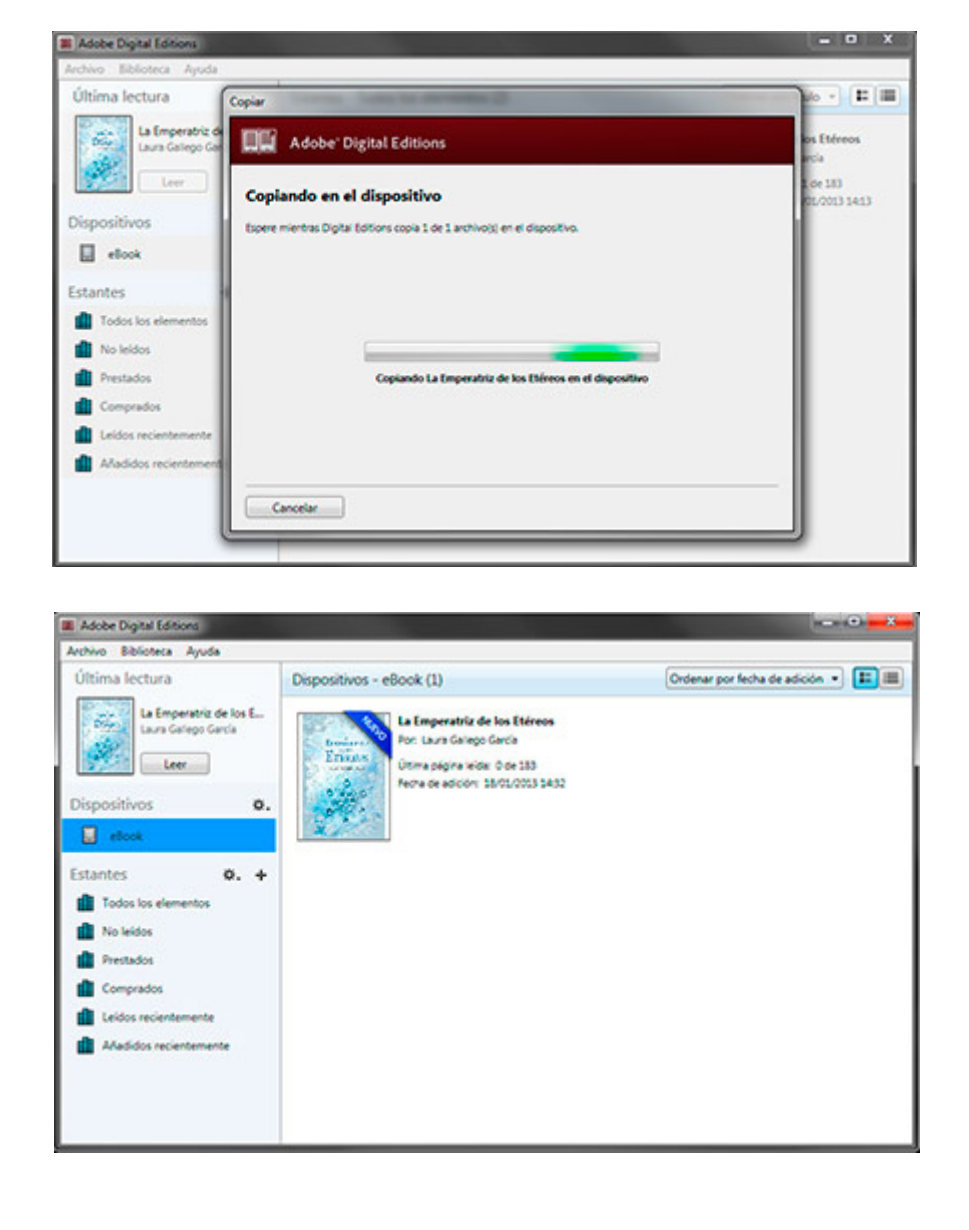